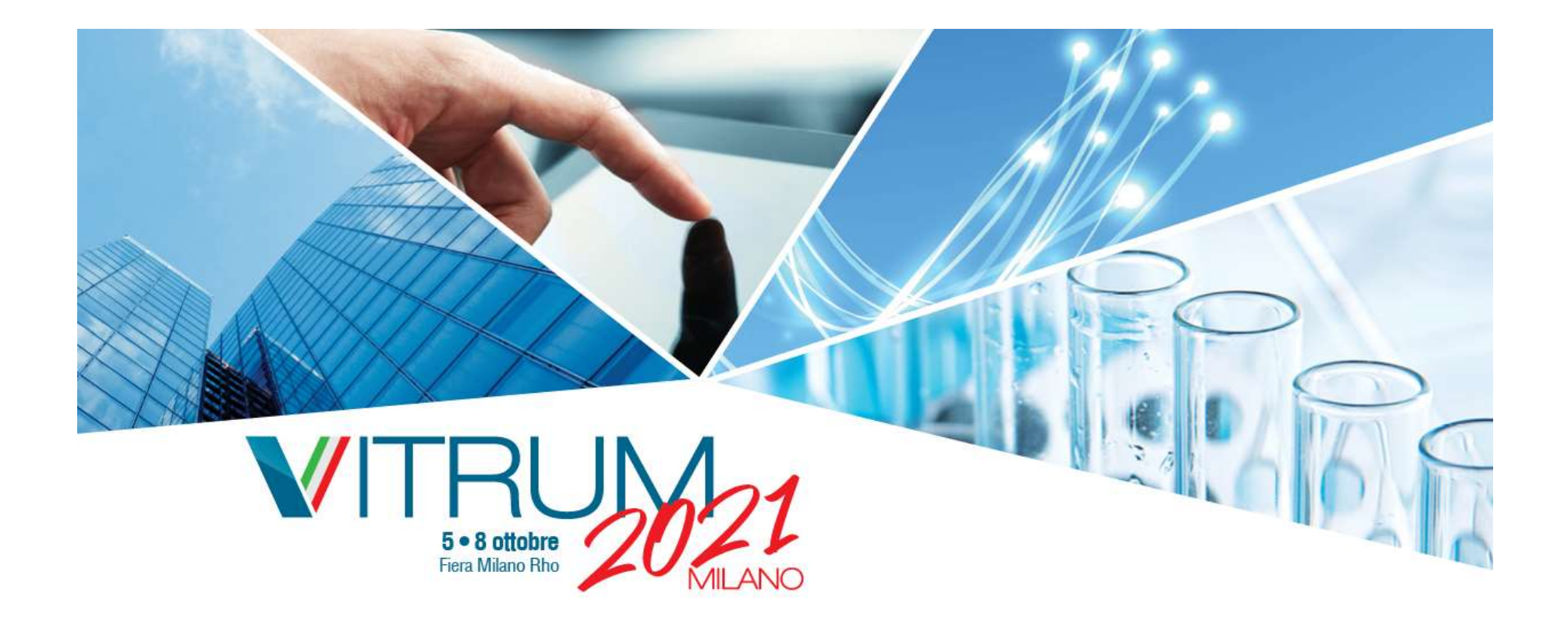

# Procedura di registrazione a VITRUM 2021 e VITRUM LIFE

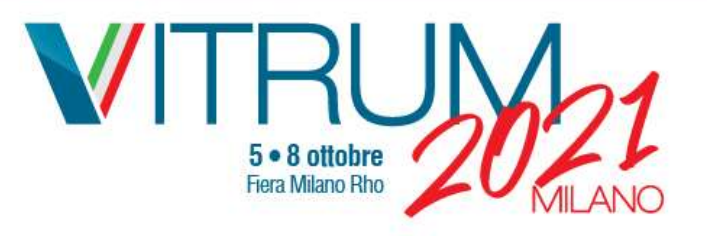

## Primo step: registrazione Fiera ID

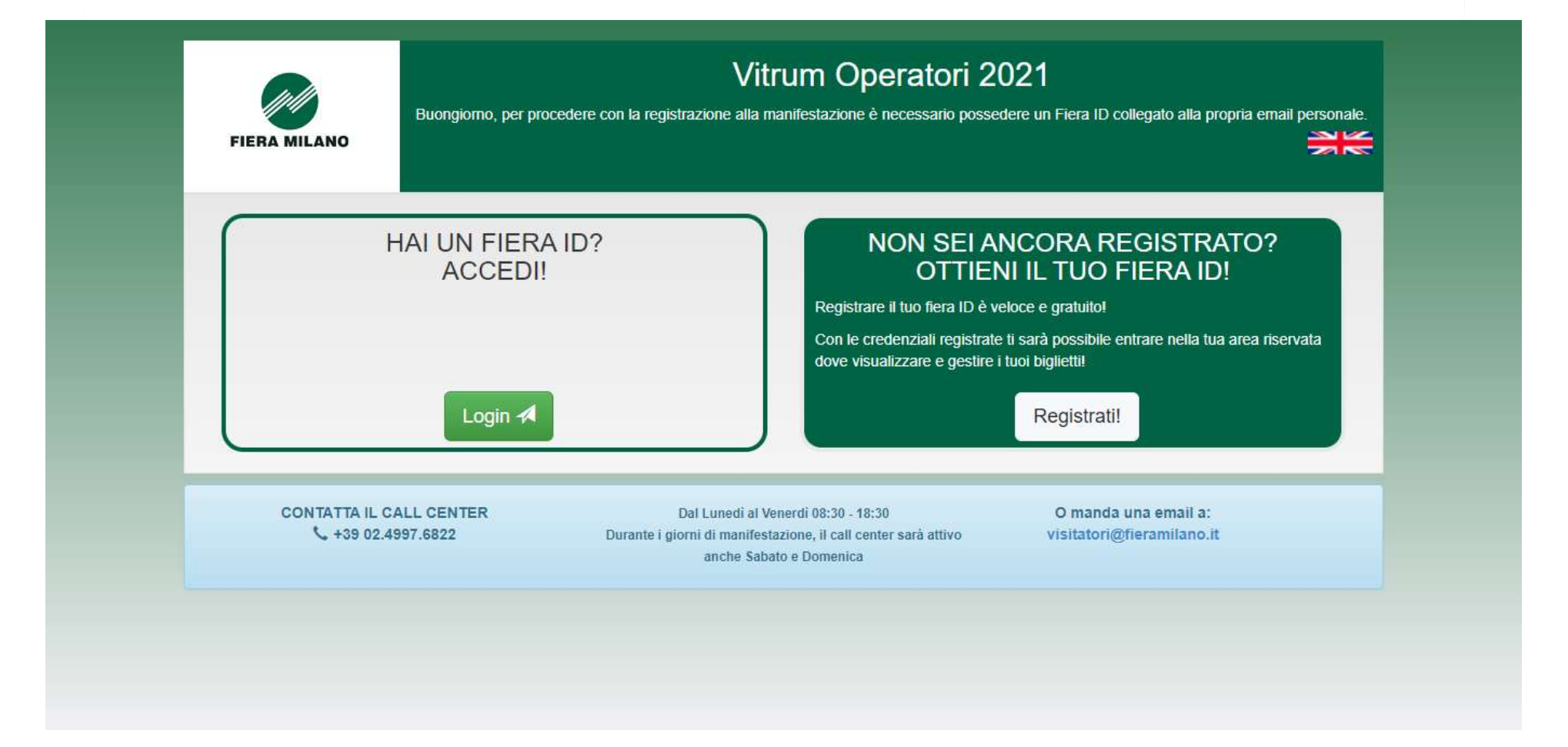

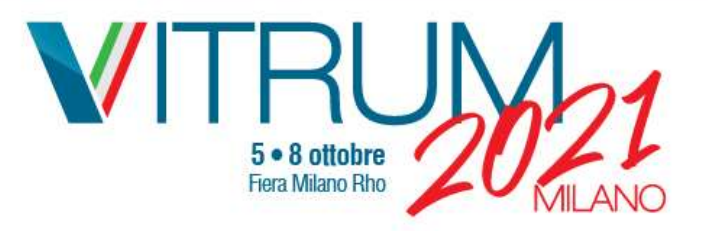

Secondo step: Inserimento dati e conferma privacy

## Fiera D

#### Benvenuto!

Registrati con il tuo Fiera ID gratuito, potrai accedere a tutte le funzioni avanzate del sito, per vivere al massimo l'esperienza della fiera.

Fiera ID

examplevitrum@yopmail.com

Questa mail sarà il tuo utente Fiera ID

VITRUM

2021

Italiano

Informativa privacy Fiera ID 🗸

Fai scorrere tutto il testo per confermare la presa visione

[1] Per ulteriori e specifiche informazioni relative al trattamento dei dati personali degli utenti che visitano i siti web di Fiera Milano e accedono ai relativi servizi, l'Utente può consultare la Web Site Privacy Policy e Cookie Policy consultabili al seguente link: https://www.fieramilano.it/privacy.html https://www.fieramilano.it/privacy-cookie.html

[2] Per quanto riguarda il trattamento di dati personali svolto da Fiera Milano in riferimento alla partecipazione alle manifestazioni fieristiche/convegni/eventi organizzati dalla medesima o comunque presso il relativo quartiere fieristico, si rinvia a quanto indicato nell'apposita informativa privacy fornita agli interessati in sede di registrazione/iscrizione alla manifestazione/evento/convegno di

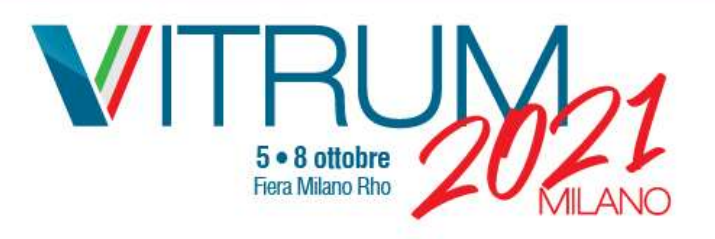

# Terzo step: conferma registrazione

Benvenuto!

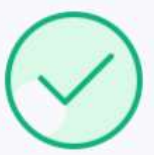

Hai inviato la richiesta di registrazione correttamente.

Controlla la tua mail per verificare quali sono i prossimi passi per completare la tua registrazione.

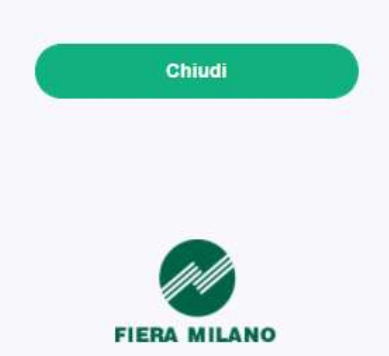

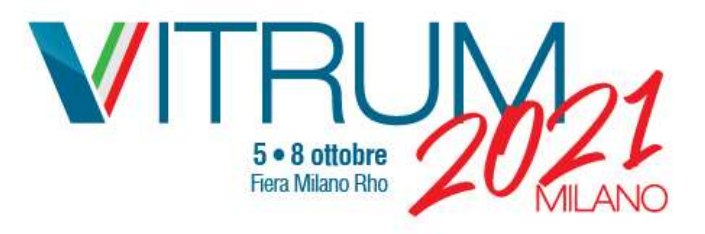

Quarto step: aprire la mail, copiare la password e cliccare sul pulsante «attiva»

| : 🗇 《 pagina 1 》 (1 mail C<br>oggi                                                              | Attivazione dell'account di Fiera Milano / Fiera Milano AccountActivation<br>a <no-reply@fieramilano.it><br/>Unedi 12 luglio 2021 13:01:19</no-reply@fieramilano.it> | Riapondere I | <b>₽</b><br>Inoltrare | Html Te | Stampa | Borrar |  |
|-------------------------------------------------------------------------------------------------|----------------------------------------------------------------------------------------------------|--------------|-----------------------|---------|--------|--------|--|
| no-reply@fieramilano.it       13:01         Attivazione dell'account di Fiera Milano / Fiera Mi | Cordiali saluti,<br>Fiera Milano<br>Dear customer,                                                                                                    |              |                       |         |        |        |  |
|                                                                                                 | Fiera Milano is glad to show you the Fiera ID: the single authentication system<br>that allows you to have access to all our digital services.                       |              |                       |         |        |        |  |

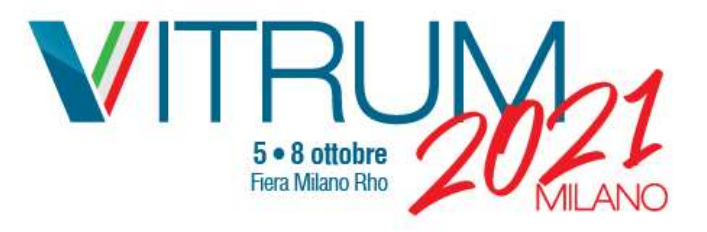

Quinto step: fare login inserendo la propria mail e copiando la password

#### Fiera D

#### **Bentornato!**

Entra con il tuo Fiera ID gratuito, potrai accedere a tutte le funzioni avanzate del sito, per vivere al massimo l'esperienza della fiera.

examplevitrum@yopmail.com
.....
D Mantieni l'accesso
ACCEDI
Hai dimenticato la password?

## Password temporanea

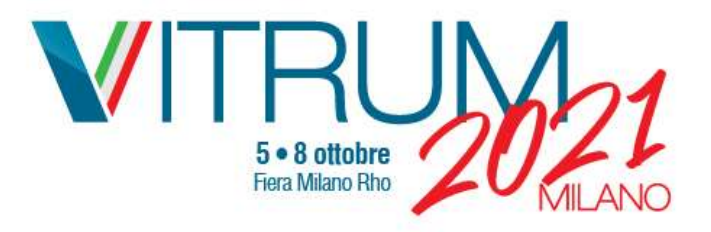

## Sesto step: creare la propria password

#### Fiera D

#### E' necessario cambiare la tua password.

La password è scaduta e deve essere cambiata.

Nuova Password:

Conferma Password:

Sicurezza:

- Lunghezza minima 8 caratteri
- Almeno una maiuscola
- Almeno una minuscola
- Almeno un numero
- Almeno un carattere speciale

Importante: rispettare i parametri indicati per la creazione della password

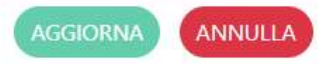

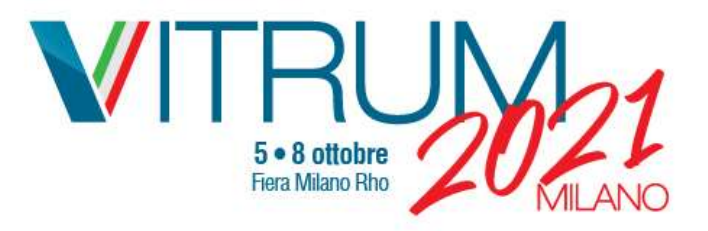

# Settimo step: cliccare «accedi» su questa schermata per poter proseguire con la registrazione a VITRUM 2021. La registrazione a VITRUM Life è completata

#### Fiera D

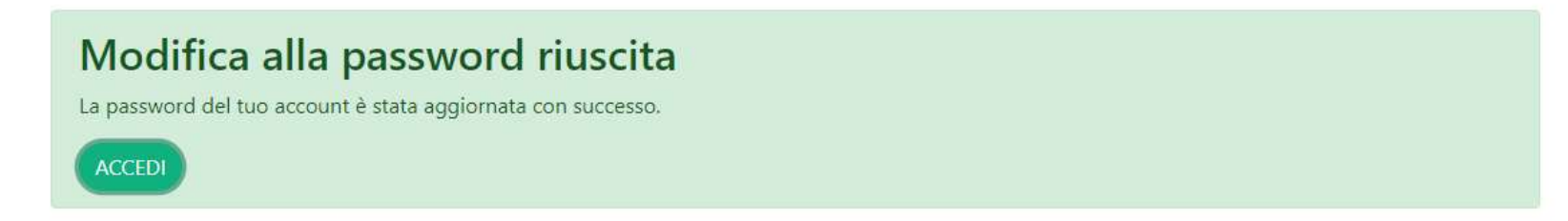

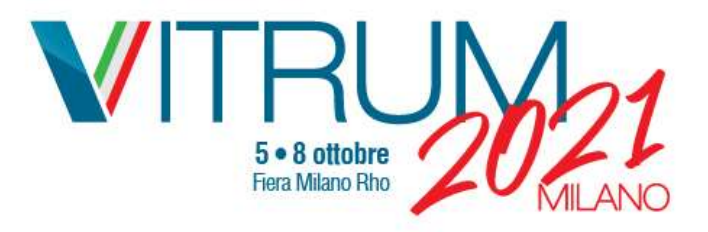

Ottavo step: cliccare su «si» o «no» per accedere alla schermata di registrazione a VITRUM 2021

|                                                   | TRUME<br>5 • 8 October<br>Fiera Milano Rho                                                                                       | N                                                      |   |
|---------------------------------------------------|----------------------------------------------------------------------------------------------------|--------------------------------------------------------|---|
| Benvenuto, VITRUM 2021,<br>non sei tu? esci       |                                                                                                    |                                                        |   |
| Stai registrando te stesso?                       | No                                                                                                    | *                                                      |   |
| CONTATTA IL CALL CENTER<br>\$\$\ +39 02.4997.6822 | Dal Lunedi al Venerdi 08:30 - 18:30<br>Durante i giorni di manifestazione, il call center sarà attivo<br>anche Sabato e Domenica | O manda una email a:<br>visitors.vitrum@fieramilano.it | × |

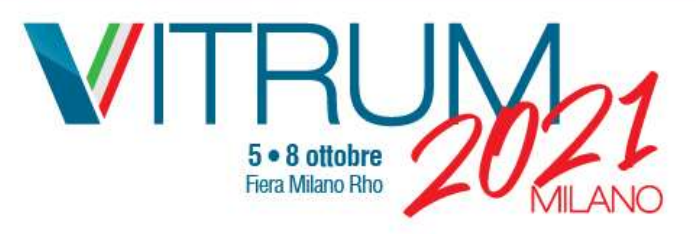

Nono e ultimo step: inserire i propri dati completi per richiedere il pass d'ingresso

|                                                                                                    | <b>5 • 8</b><br>Fiera N                 | October<br>Vilano Rho              |   |  |
|----------------------------------------------------------------------------------------------------|-----------------------------------------|------------------------------------|---|--|
| Benvenuto, VITRUM 2021, non sei tu? esci                                                                     |                                         |                                    |   |  |
| Stai registrando te stesso?                                                                                  | Si No                                   |                                    | ~ |  |
| Buongiorno,<br>per procedere con la registrazione alla mani<br>I campi contrassegnati da un asterisco (*) so | festazione è necessar<br>no obbligatori | rio compilare il form sottostante. |   |  |
| Nome:                                                                                                    | VITRUM                                  |                                    | ~ |  |
| Cognome:                                                                                                    | 2021                                    |                                    | ~ |  |
| Azienda:                                                                                                    | Azienda:                                |                                    | * |  |
| Ruolo:                                                                                                    | Ruolo:                                  |                                    | * |  |

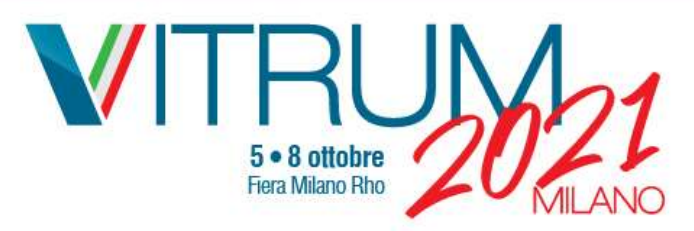

## Attenzione: verrà chiesto di indicare il/i giorno/i e modalità di visita

|                                                                       | Informazioni sulla visita                                                                                                    |                           |
|-----------------------------------------------------------------------|----------------------------------------------------------------------------------------------------|---------------------------|
| Per raggiungere Fiera Milano che<br>mezzo utilizzerai?                | Trasporto pubblico Auto                                                                                                    |                           |
|                                                                       | Indicazione fascia di ingresso per giorno 🛛 🟶                                                                                                    |                           |
| cegli il giorno di visita e la fascia orari.<br>Effettua una scelta p | a di ingresso (la fascia oraria di ingresso non è vincolante) solo così il tuo biglietto sarà abilitato all'ingresso in manif<br>per ogni giorno di validità del tuo biglietto. Potrai comunque cambiare la tua scelta anche successivamente. | estazio <mark>n</mark> e. |
|                                                                       | Seleziona tutte le fasce                                                                                                    | ×                         |
| Martedi 5 Ottobre                                                     | Non partecipo Partecipo                                                                                                    |                           |
| Mercoledi 6 Ottobre                                                   | Non partecipo Partecipo                                                                                                    |                           |
| Giovedì 7 Ottobre                                                     | Non partecipo Partecipo                                                                                                    |                           |
| Venerdi 8 Ottobre                                                     | Non partecipo Partecipo                                                                                                    |                           |
|                                                                       |                                                                                                    |                           |
| Informativa sul trattamento dei dati<br>personali del Visitatore      | CONSENSO DEL VISITATORE DI VITRUM AL TRATTAMENTO DEI SUOI DATI PERSONALI<br>leggi l'informativa                                                                                                    |                           |
|                                                                       | In relazione all'Informativa sul trattamento dei dati personali sottoriportata per la registrazione alla manifestazione,<br>dichiaro di averla compresa nel suo contenuto e di acconsentire al trattamento dei dati personali nello specifico |                           |
| 1)                                                                    | Gestione trattamento dati inerente:     A compilazione del form di raccolta dati per la partecipazione alla                                                                                                    |                           |